## ESKOLAZ KANPOKOETAN IZENA EMATEKO PROZEDURA

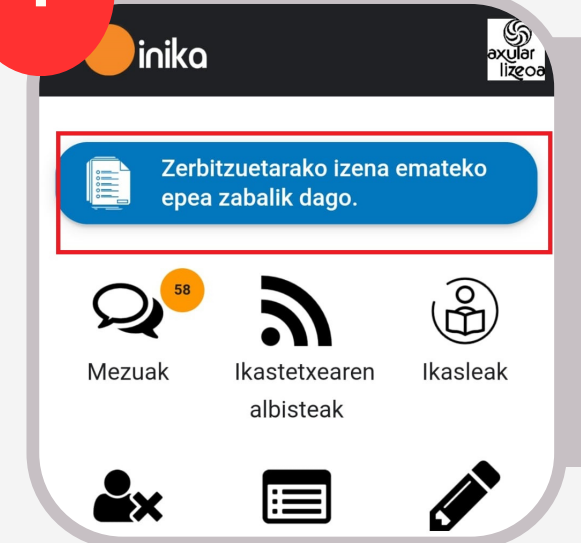

INIKA APPan sartu eta eskolaz kanpoko oharrean sakatu

Entra en la APP de INIKA y pulsa en el aviso de las extraescolares

## lkaslea aukeratu eta + botoia sakatu

## Elige el alumno y pulsa el botón +

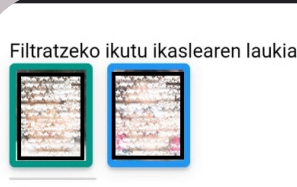

Aukeratu ezazu inskripzioa egiteko eskolak ematen duen modulu bat

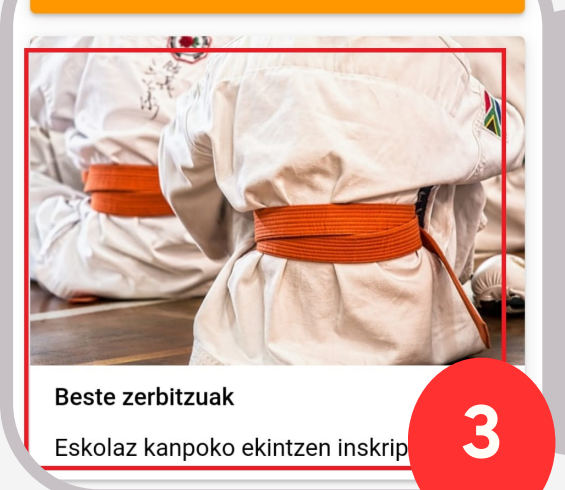

## Sartu eskolaz kanpoko ekintzen inskripzkioaren atalean

2

Entra en el apartado de inscipciones de extraescolares

Goitibeherako botoiaren bidez, aukeratu nahi duzun jarduera eta inskribatu. Ekintza bi egunekoa bada, izen-ematea egun bakar batean egitearekin nahikoa da.

Escoge, a través del desplegable semanal, la

| ∠gunak:<br>Astelehena                       |                                          | 4          |
|---------------------------------------------|------------------------------------------|------------|
| Astelehe                                    | ena                                      |            |
| 12:30 - 13:15 - <b>E</b><br>Aktibitatea auk | <b>USKAL DANTZA (2</b><br>eratu dezakezu | LH MAI)    |
| 12:30 - 13:15 - <b>G</b>                    | IMNASIA ERRITMI                          | KOA (EP 2) |

extraescolar deseada. Si se trata de una actividad de dos días semanales, con hacer la inscripción en uno de los días será suficiente.

| Aktibitatea aukeratu dezakezu            | 오 Inskribatu |
|------------------------------------------|--------------|
| 14:00 - 14:30 - <b>MUSIKA (EP 2 MAI)</b> |              |

| Noiztik hasiko zara zerbitzu hau erabiltzen? *                                                                                                    | Berrikusi eskolaz kanpoko         |
|----------------------------------------------------------------------------------------------------|-----------------------------------|
| 01/09/2023                                                                                                    | datuak, bete eskatutako           |
| Noiz utziko duzu zerbitzu hau erabiltzeari? * urante el tiempo necesario para dar respuesta a las<br>obligaciones legales en función de la tipología de cada<br>21/06/2024                                                                                                    | eremuak, baldintzak onartu eta    |
| Jakinarazpenak jasotzeko emaila * puede dirigirse a la idazkaritza@axular.eus para ejercer cualquiera de los derechos que recoge la normativa de protección de datos y que se detalla en nuestra política de privacidad, siempre que acredite su identidad. Si desea información adicional puede dirigirse a la política | egin inskripzioa.                 |
| Emaila idatzi berriro *                                                                                                    | Revisa los datos de la            |
| Image: Nork ordainduko du? Bi familia kideen art [1] Pribatutasun politikara jotzen duen linka adierazi:   www.axular.net/es/aviso-legal                                                                                                    | extraescolar, rellena los campos  |
| ordainduko da ( CEBALLOS TURRIENTES & )<br>Norte duen aldatu nahi izango t                                                                                                    | solicitados, acepta la cláusula y |
| 5 Inskripzioa egin                                                                                                    | realiza la inscripción.           |
|                                                                                                    |                                   |

Datuak gorde egingo dira eta izenematea eginda egongo da. Berrespenmezu bat jasoko duzu posta elektronikoan.

Los datos se habrán guardado y la inscripción estará realizada. Recibirás un mensaje de confirmación en el correo electrónico.

| Datuak ongi gorde dira                                                | ×         |
|-----------------------------------------------------------------------|-----------|
|                                                                       | ОК        |
| 16:30 - 17:30 - SASKIAXULAR (SASKI)<br>Aktibitatea aukeratuta daukazu | ✓ Editatu |
| ltzuli zerrendara                                                     |           |
|                                                                       | 6         |